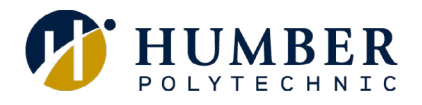

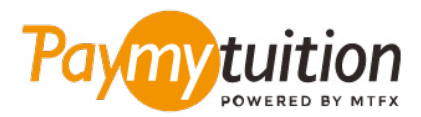

# COMO REALIZAR SEU PAGAMENTO

Pagar mensalidades com o PayMyTuition é seguro, rápido e prático. Siga os passos abaixo para realizar seu pagamento:

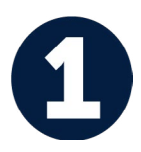

#### ACESSE O PORTAL DE PAGAMENTO

Faça login no seu <u>MyHumber Account</u>. Na sua página inicial, selecione o bloco "Student" e clique em "Student Account & Fees". Em seguida, selecione "Payment and Account Centre" para ser redirecionado ao portal **PayMyTuition**.

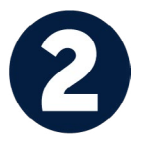

# SELECIONE O MÉTODO DE PAGAMENTO

Verifique as opções de pagamento e selecione o seu método de pagamento preferido. As formas de pagamento incluem transferências bancárias, cartões de crédito/débito em sua moeda, pagamentos por eWallet e outras opções locais.

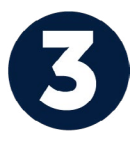

## INSIRA SEUS DADOS

Insira algumas informações básicas, incluindo seu número de estudante. Nós incluiremos estas informações no pagamento para facilitar a identificação do seu pagamento pela equipe da Humber.

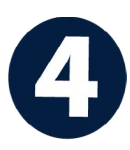

## **EFETUE SEU PAGAMENTO**

Siga as instruções fornecidas para enviar seus recursos ao **PayMyTuition** através do método de pagamento selecionado.

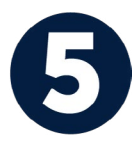

#### ACOMPANHE E CONFIRME

Acompanhe seu pagamento a qualquer momento ao realizar o login do **PayMyTuition Dashboard**. Receba mensagens de texto, atualizações de status por e-mail e notificações quando seu pagamento tiver sido confirmado.

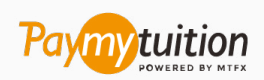

Email: support@paymytuition.com Site: <u>www.paymytuition.com</u>

Taxas excelentes

Seguro

Suporte